## Windows 8 Eduroam Installation Setup

**1-)** Click on the "**Network**" menu at the bottom right corner of the screen, select the "**eduroam**" network and click the "**Connect**" button.

| Ağlar                        |                         |
|------------------------------|-------------------------|
| Bağlantı Ayarlarını Görüntül | e                       |
| Uçak modu                    |                         |
| Kapalı                       |                         |
| Wi-Fi                        |                         |
| Açık                         | -                       |
| eduroam                      |                         |
| 🗸 Otomatik olarak bağla      | n                       |
|                              | Bağlan                  |
| eduroam_setup                |                         |
| Bilgi_Islem                  |                         |
| Boun_Wian                    |                         |
| - 10 al ()                   | TUR 17:06<br>30.10.2014 |

2-) In the openned window, Enter your information below eduroam network;

Username: BOUN Your e-mail account.

Password: Your password belongs to your e-mail account.

Click OK.

| <ul><li>S Ağlar</li><li>III eduroam</li></ul>                 |   |
|---------------------------------------------------------------|---|
| Kullanıcı adınızı ve parolanızı girin<br>username@boun.edu.tr | ) |
| Tamam iptal                                                   | } |

**3-)** Answer the question by clicking the "**Connect**" button.

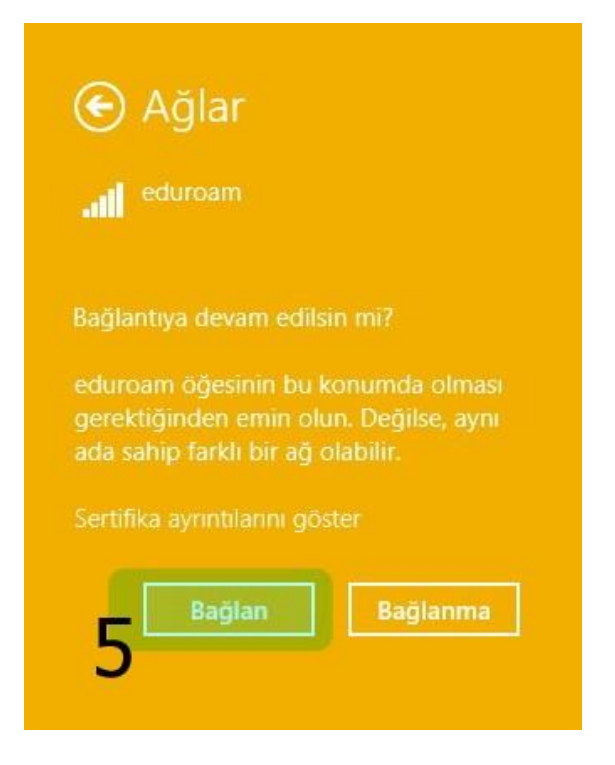

4-) You are successfully connected to eduroam.

| Ağlar                                                         |                |
|---------------------------------------------------------------|----------------|
| Bağlantı Ayarlarını Gö                                        | rüntüle        |
| Uçak modu                                                     |                |
| Kapalı                                                        |                |
| Wi-Fi                                                         |                |
| Açık                                                          |                |
| eduroam                                                       |                |
| Dagianui                                                      |                |
| Dayianui                                                      | Bağlantıyı Kes |
| eduroam_setur                                                 | Bağlantıyı Kes |
| eduroam_setur                                                 | Bağlantıyı Kes |
| eduroam_setur<br>Bilgi_Islem<br>Boun_Wian                     | Bağlantıyı Kes |
| eduroam_setur<br>all Bilgi_Islem<br>all Boun_Wian<br>Gizli ağ | Bağlantıyı Kes |